## Comment rechercher le rapport d'inspection d'une demande de garantie

|                                            | ී BIENVENUE                                                                                                    |                                                               | -                           | i   MON  | COMPTE   | ♀   SE DÉC         | CONNECTER       | FR   EN                  |   |          |
|--------------------------------------------|----------------------------------------------------------------------------------------------------|---------------------------------------------------------------|-----------------------------|----------|----------|--------------------|-----------------|--------------------------|---|----------|
| Mon Compte                                 | Recherche de réclamations sous garantie                                                                                                    |                                                               |                             |          |          |                    |                 |                          |   | Allez sı |
| Mon Profil                                 |                                                                                                    |                                                               |                             |          |          |                    |                 |                          |   | bremse   |
| Mon Carnet d'Adresses                      | Veuillez noter que le traitement complet d'une réclamation au titre de la garantie peut prendre jusqu'à XX jours afin<br>d'officher un statut final et une décision |                                                               |                             |          |          |                    |                 |                          |   | compto   |
| Mes commandes 🐱                            | u anicher un statut iniai et une detision.                                                                                                    |                                                               |                             |          |          |                    |                 |                          |   | comple   |
| Mes Offres                                 | Compte client                                                                                                    |                                                               |                             |          |          |                    |                 |                          |   |          |
| Mes Garanties 🛩                            |                                                                                                    |                                                               |                             |          |          |                    |                 |                          | Ŀ | "Allez d |
| Emettre une demande de<br>garantie         | Référence Knorr-                                                                                                    | Référence Knorr-Bremse N° de demande de garantie Knorr-Bremse |                             |          |          |                    |                 |                          |   | une der  |
| Chercher une demande de garantie <b>))</b> |                                                                                                    |                                                               |                             |          |          |                    |                 |                          |   |          |
| Mes Tickets                                | N° de réclamation client Date de réclamation du* Date de réclamation au*                                                                                            |                                                               |                             |          |          |                    |                 |                          |   | Rensei   |
| Mes Contreparties 🛩                        | 01/01/2021 🗰 01/07/2021 🎟                                                                                                    |                                                               |                             |          |          |                    |                 |                          |   | (au moin |
| Mes Formations 🐱                           |                                                                                                    |                                                               |                             |          |          |                    |                 |                          |   |          |
| Mes Réf. Articles                          |                                                                                                    |                                                               |                             |          |          |                    |                 |                          |   | Cliquez  |
| Ma liste de prix                           | Réinitialiser Recherche »                                                                                                    |                                                               |                             |          |          |                    |                 |                          |   | Oliquez  |
| Mes Documents 🐱                            |                                                                                                    |                                                               |                             |          |          |                    |                 |                          |   |          |
| Déconnexion                                | 34 réclamation(s) trouvée(s)                                                                                                    |                                                               |                             |          |          |                    |                 |                          |   |          |
|                                            | Date de réclamation                                                                                                    | ↓ N° garantie Knorr-<br>Bremse                                | Réf. dde garantie<br>client | État     | Décision | Raison du refus    | Réf. Knorr-Brem | nse Inspectio<br>Rapport | n |          |
| ß                                          | 26/04/2021                                                                                                    | C21K6168                                                      |                             | Ouverte  |          |                    | I26754          |                          | - | Si votre |
|                                            | 15/04/2021                                                                                                    | C21K6067                                                      | TEST NH1504                 | Terminée | Refusée  | SAP Text more info | K003812         | 提                        | 1 | troitóo  |
|                                            | 13/04/2021                                                                                                    | C21K6162                                                      |                             | Ouverte  |          |                    | K003800         |                          |   | liailee, |
|                                            | 21/01/2021                                                                                                    | C21K9032                                                      |                             | Ouverte  |          |                    | 883 N1          |                          |   | pour aff |

Ouverte

883 N1

- Allez sur <u>www.mytruckservices.knorr-</u> <u>bremse.com</u> et connectez-vous à votre compte → Cliquez sur Mon Compte
- "Allez dans Mes Garanties / Chercher une demande de garantie
- Renseignez les critères de recherche (au moins la période)
- Cliquez sur Recherche

Si votre demande de garantie a été traitée, vous pourrez cliquer sur l'icône pour afficher le rapport d'inspection

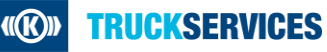

21/01/2021

C21K9031